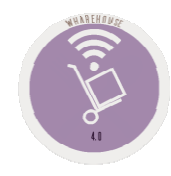

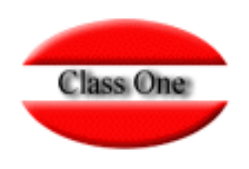

## 1.A. Loading in Draft delivery notes

May 2.016

Class One | Hospitality Software & Advisory

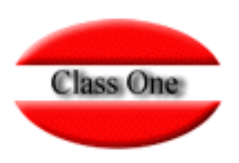

1.A. Loading in draft delivery notes

### Draft.

One of the many features that **StarEcon** has, is that we can load the Delivery Notes in Draft, that is, that they are not definitive.

It is useful when the people who introduce the delivery notes rotate, or it is a provisional substitution, ..., or when we want to be able to modify the own delivery note, because as we know in the direct loading it cannot be done, obviously in draft loading, before updating we can make the modification that we consider appropriate.

This option is used to enter items into the warehouse from a particular supplier. To do so, we must enter the supplier code (**Prov./Supplier**) or we can use the locator if we do not remember it, by pressing F3 or the query icon.

Once the supplier has been located and accepted, we will be able to visualize information about him. To exit the screen, click on the exit icon.

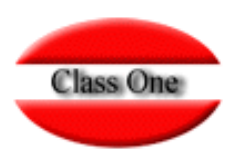

#### 1.A. Loading in draft delivery notes

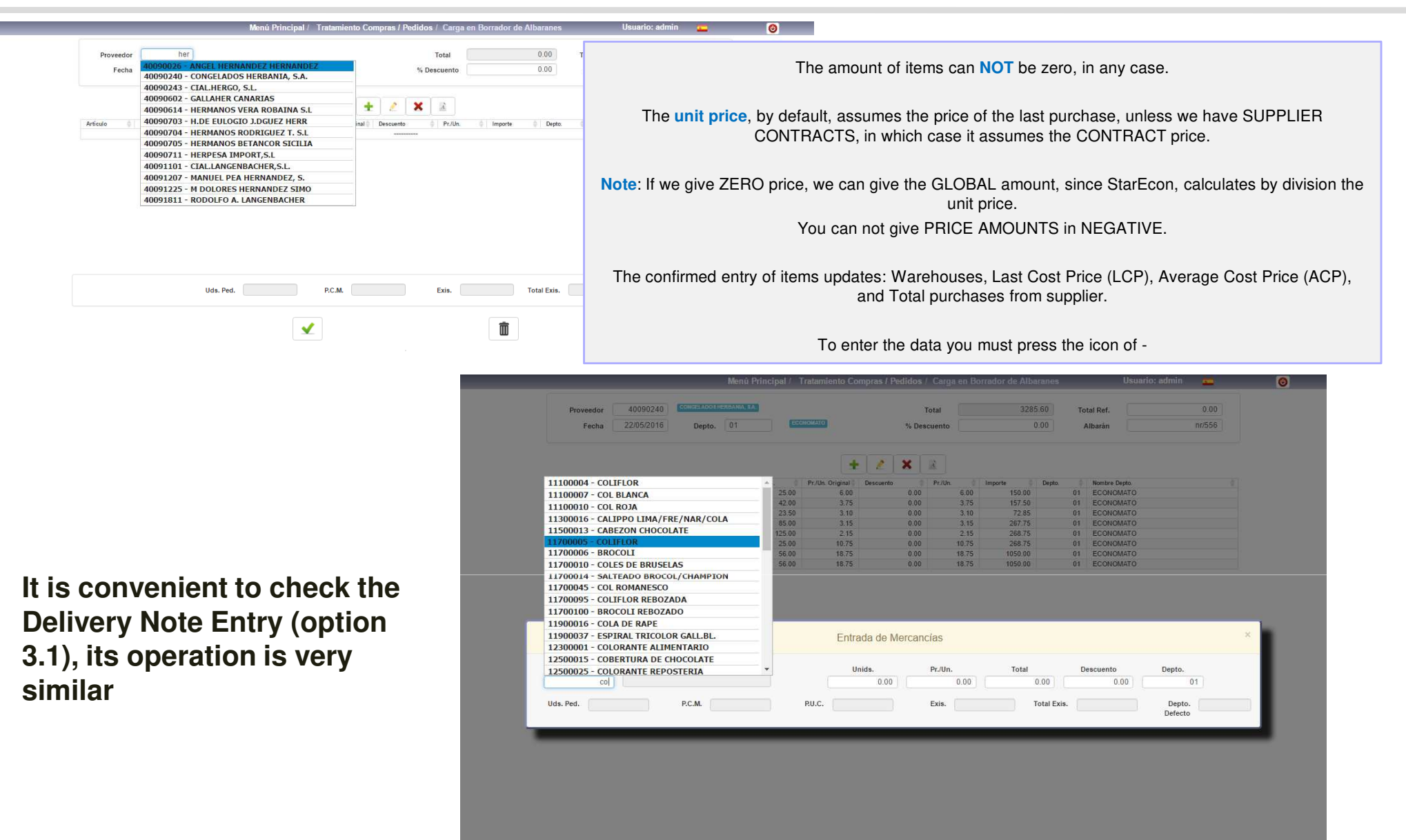

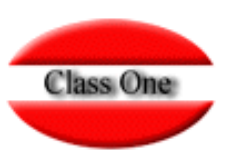

#### 1.A. Loading in draft delivery notes

|                                                                      | 40000240                                                                                                | CONGELADOS HER                   | BANIA SA |                                                   |                                                          |                                                                                                    |                                              | 220                                                   | - en -                                     |                                                                                | 0.00   |  |
|----------------------------------------------------------------------|----------------------------------------------------------------------------------------------------|----------------------------------|----------|---------------------------------------------------|----------------------------------------------------------|----------------------------------------------------------------------------------------------------|----------------------------------------------|-------------------------------------------------------|--------------------------------------------|--------------------------------------------------------------------------------|--------|--|
| Proveedor                                                            | 40090240                                                                                                |                                  |          |                                                   |                                                          |                                                                                                    | Iotai                                        | 320                                                   | 5.00                                       | otal Ref.                                                                      | 0.00   |  |
| Fecha                                                                | 22/05/2016                                                                                              | Depto.                           | 01       | EC                                                | ONOMATO                                                  | % Des                                                                                                    | scuento                                      | 1                                                     | 0.00                                       | Albarán                                                                        | nr/556 |  |
|                                                                      |                                                                                                    |                                  |          |                                                   | +                                                        | 2 🗙                                                                                                    |                                              |                                                       |                                            |                                                                                |        |  |
| Artículo 🍦                                                           | Descripción                                                                                             |                                  | ÷ u      | Inids. 🕴                                          | Pr./Un. Original                                         | Descuento                                                                                                    | R Pr./Un. 0                                  | Importe 🍦                                             | Depto:                                     | Nombre Depto.                                                                  | ¢.     |  |
| Artículo \$ 10700013                                                 | Descripción<br>PULPO BATIDO                                                                             |                                  | ÷        | Inids. \$                                         | Pr./Un. Original<br>6.00                                 | Descuento                                                                                                    | Pr./Un. 0<br>6.00                            | Importe 🍦<br>150.00                                   | Depto:<br>01                               | Nombre Depto.<br>ECONOMATO                                                     | \$     |  |
| Artículo 0<br>10700013<br>10700045                                   | Descripción<br>PULPO BATIDO<br>FTE. MERLUZA SII                                                         | N PIEL                           | ÷        | Inids. 0<br>25.00<br>42.00                        | Pr./Un. Original<br>6.00<br>3.75                         | Descuento 0.00 0.00                                                                                                    | Pr./Un. 0<br>6.00<br>3.75                    | Importe 4<br>150.00<br>157.50                         | Depto.<br>01<br>01                         | Nombre Depto.<br>ECONOMATO<br>ECONOMATO                                        | 4      |  |
| Artículo<br>10700013<br>10700045<br>10700055                         | Descripción<br>PULPO BATIDO<br>FTE. MERLUZA SII<br>RODAJAS DE MER                                       | N PIEL<br>LUZA                   | ē t      | Inids. 0<br>25.00<br>42.00<br>23.50               | Pr./Un. Original<br>6.00<br>3.75<br>3.10                 | Descuento<br>0:00<br>0:00<br>0:00                                                                                                    | Pr./Un. 0<br>6.00<br>3.75<br>3.10            | Importe<br>150.00<br>157.50<br>72.85                  | Depto.<br>01<br>01<br>01                   | Nombre Depto.<br>ECONOMATO<br>ECONOMATO<br>ECONOMATO                           | ¢      |  |
| Artículo<br>10700013<br>10700045<br>10700055<br>12000017             | Descripción<br>PULPO BATIDO<br>FTE. MERLUZA SII<br>RODAJAS DE MER<br>FTE.MERELUZA EI                    | n Piel<br>Luza<br>Mpanado        | 4) L     | Inids. 0<br>25.00<br>42.00<br>23.50<br>85.00      | Pr./Un. Original<br>6.00<br>3.75<br>3.10<br>3.15         |                                                                                                    | Pr./Un.<br>6.00<br>3.75<br>3.10<br>3.15      | Importe<br>150.00<br>157.50<br>72.85<br>267.75        | Depto.<br>01<br>01<br>01<br>01             | Nombre Depto.<br>ECONOMATO<br>ECONOMATO<br>ECONOMATO<br>ECONOMATO              | \$     |  |
| Artículo<br>10700013<br>10700045<br>10700055<br>12000017<br>12000060 | Descripción<br>PULPO BATIDO<br>FTE. MERLUZA SII<br>RODAJAS DE MER<br>FTE. MERELUZA E<br>PALITOS DE MERL | N PIEL<br>LUZA<br>MPANADO<br>UZA | 4) L     | Inids. 25.00<br>42.00<br>23.50<br>85.00<br>125.00 | Pr./Un. Original<br>6.00<br>3.75<br>3.10<br>3.15<br>2.15 | Descuento         0.00           0.00         0.00           0.00         0.00           0.00         0.00           0.00         0.00 | Pr./Un. 6.00<br>3.75<br>3.10<br>3.15<br>2.15 | Importe 150.00<br>157.50<br>72.85<br>267.75<br>268.75 | Depto.<br>01<br>01<br>01<br>01<br>01<br>01 | Nombre Depto.<br>ECONOMATO<br>ECONOMATO<br>ECONOMATO<br>ECONOMATO<br>ECONOMATO | \$     |  |

Borrar Artículo

The main advantage that we have when introducing the delivery notes in the Draft is that we can also correct and cancel later those errors that have been produced by the people who have previously introduced the delivery notes.

In this case we see that the entry of the BOGAVANTE has been doubled, and also 85 units of breaded Hake Fillet, when they should be 115 and 3.07

| 10700045 FTE MERLOZA SIN PIEL                                     | 42:00 3:75 0:00 3                                        |                                                                       | Menú Principal / Trat | imiento Compras                              |                                                                                                    |                                                                    |                                        | rio: admin 👝                      |
|-------------------------------------------------------------------|----------------------------------------------------------|-----------------------------------------------------------------------|-----------------------|----------------------------------------------|----------------------------------------------------------------------------------------------------|--------------------------------------------------------------------|----------------------------------------|-----------------------------------|
| 10700055 RODAJAS DE MERLUZA<br>12000017 FTE MERELUZA EMPANADO     | 23.50 3.10 0.00 3<br>85.00 3.15 0.00 3                   | Proveedor 40090240 Course Adoute                                      | RBANA RA              |                                              | Total                                                                                                 | 2235.60                                                            | Total Ref.                             | 0.00                              |
| 12000060 PALITOS DE MERLUZA                                       | 125.00 2.15 0.00 2.                                      | Fecha 22/05/2016 Depto                                                | 01 Econom             | to                                           | % Descuento                                                                                           |                                                                    | Albarán                                | nr/556                            |
| 10800010 CIGALAS                                                  | 25.00 10.75 0.00 10                                      |                                                                       |                       |                                              |                                                                                                    |                                                                    |                                        |                                   |
| 10800011 BOGAVANTE<br>10800011 BOGAVANTE                          | 56.00 18.75 0.00 18<br>56.00 18.75 0.08 18               |                                                                       |                       |                                              |                                                                                                    |                                                                    |                                        |                                   |
|                                                                   |                                                          |                                                                       |                       | + 2                                          | <b>X</b> <u>R</u>                                                                                     |                                                                    |                                        |                                   |
|                                                                   |                                                          | Artículo Descripción                                                  | 0 Unids. 0 Pr         | Un. Original Descue                          | nto Pr./Un.                                                                                           | Importe Dept                                                       | o. 🕴 Nombre Depto.                     |                                   |
|                                                                   |                                                          | 10/00013 PULPO BATIDO<br>10/00045 ETE MEDI 1/24 CIN DIEL              | 25.00                 | 6.00                                         | 0.00                                                                                                  | 5.00 150.00                                                        | 01 ECONOMATO                           |                                   |
|                                                                   |                                                          | 10700055 RODAJAS DE MERLUZA                                           | 23.50                 | 3.10                                         | 0.00                                                                                                  | 3 10 72 85                                                         | 01 ECONOMATO                           |                                   |
|                                                                   |                                                          | 12000017 FTE MERELUZA EMPANADO                                        | 85.00                 | 3.15                                         | 0.00                                                                                                  | 3.15 267.75                                                        | 01 ECONOMATO                           |                                   |
|                                                                   |                                                          | 12000060 PALITOS DE MERLUZA                                           | 125.00                | 2.15                                         | 0.00                                                                                                  | 2.15 268.75                                                        | 01 ECONOMATO                           |                                   |
|                                                                   |                                                          |                                                                       | 25.00                 | 10.75                                        | 0.00 1                                                                                                | 0.75 268.75                                                        | 01 ECONOMATO                           |                                   |
| insertar / m: editar / d, supr: borrar / Barra esp.:<br>Uds. Ped. | : pvp<br>1 K P.C.M. 10.75 Exis. 0.6                      | 10800011 ROCAMENTE                                                    | 56.00                 | 18.75                                        | 0.00 11                                                                                               | 8 75 1050 00                                                       | 81 FCONOMATO                           |                                   |
| insertar / m: editar / d, supr: borrar / Barra esp.:<br>Uds. Ped. | : pvp<br>1.K P.C.M. 10.75 Exis. 0.6                      | 10800011 ROCUMENTE                                                    | 56.00                 | Entrada de                                   | ono n                                                                                                 | 875 <u>1050.00</u>                                                 | R1 FCONOMATO                           |                                   |
| insertar / m: editar / d, supr: borrar / Barra esp.:<br>Uds. Ped. | : pvp<br>1 K P.C.M. 10.75 Exis. 0.6                      | 10800011 ROCUMENTE                                                    | 56.00                 | 18 75<br>Entrada de                          | o no n                                                                                                | 875 1050.00                                                        | RI FCONOMATO                           |                                   |
| insertar / m: editar / d, supr: borrar / Barra esp.:<br>Uds. Ped. | : pvp<br>1 K P.C.M. 10.75 Exis. 0.5                      | Articulo<br>12000017 FTE MERELUZA                                     | EMPANADO              | 18 75<br>Entrada de<br>Unids.                | n nn 1<br>Mercancías<br>Pr./Un.<br>15 3                                                               | Total<br>07] 2267.75                                               | Descuento                              | Depto.<br>01                      |
| insertar / m: editar / d, supr: borrar / Barra esp.:<br>Uds. Ped. | : pvp<br>1 K P.C.M. 10.75 Exis. 0.6                      | Articulo<br>12000017 FTE.MERELUZA                                     | EMPANADO              | Entrada de<br>Unide.                         | • Mercancías<br>• Mercancías<br>• Pr./Un.<br>15 3<br>• Evic                                           | Total           07]         267.75           0.00         Total    | Descuento                              | Depto.<br>01                      |
| insertar / m: editar / d, supr: borrar / Barra esp.:<br>Uds. Ped. | : pvp<br>1 K P.C.M. 10.75 Exis. 0.6                      | Articulo<br>Articulo<br>12000017 FTE MERELUZA<br>Uds. Ped. 1 K P.C.M. | EMPANADO<br>3.15 RU   | 18.76<br>Entrada de<br>Unids.<br>1<br>C. 3.1 | nnn         v           e Mercancías         Pr/Un.           15         23           5         Exis. | Total           07]         207.75           0.00         Total 4  | Descuento<br>0.00                      | Depto.<br>01<br>Depto.<br>Defecto |
| insertar / m: editar / d, supr: borrar / Barra esp.:<br>Uds. Ped. | : pvp<br><u>1 K P.C.M.</u> <u>1075</u> Exis. <u>0.</u>   | Articulo<br>Articulo<br>12000017 FTE MERELUZA<br>Uda. Ped. 1 K P.C.M. | EMPANADO<br>3.15 RU   | 18.76<br>Entrada de<br>Unids.<br>            | ano     r                                                                                             | Total           07)         267.75           0.00)         Total I | Descuento           0.00               | Depto.<br>01<br>Depto.<br>Defecto |
| insertar / m: editar / d, supr: borrar / Barra esp.:<br>Uds. Ped. | : pvp<br><u>1.K</u> P.C.M. <u>10.75</u> Exis. <u>0.6</u> | Articulo<br>Articulo<br>12000017 FTE MERELUZA<br>Uds. Ped. 1 K P.C.M. | EMPANADO<br>3.15 PU   | 18.76<br>Entrada de<br>Unids.<br>C. 3.1      | ano y<br>e Mercancías<br>Pr/Un.<br>15 3<br>5 Exis.                                                    | Total           071         267.75           0.00         Total I  | Descuento                              | Depto.<br>01<br>Depto.<br>Defecto |
| insertar / m: editar / d, supr: borrar / Barra esp.:<br>Uds. Ped. | : pvp<br>1.K P.C.M. 10.75 Exis. 0.6                      | Articulo<br>12000017 FTE MERELUZA<br>Uds. Ped. 1 K P.C.M.             | EMPANADO<br>3.15 BU   | 18 76<br>Entrada do<br>Unida.<br>1<br>C. 3.1 | 0 00 11<br>2 Mercancías<br>15 Pr./Un.<br>15 Exite.                                                    | Total<br>07 267.75<br>0.00 Total H                                 | Descuento<br>0.00<br>Descuento<br>0.00 | Depto.<br>01<br>Depto.<br>Defecto |
| / m: editar / d, supr: borrar / Barra esp.:<br>Uds. Ped.          | : pvp<br>1 K P.C.M. 10.75 Exis. 0.0                      | Articulo                                                              | 56.00                 | 18 75<br>Entrada de<br>Unids.                | n nn 11<br>9 Mercancías<br>Pr./Un.                                                                    | Total                                                              | escuento                               | Depto.                            |

Total Ref.

Albarán

0

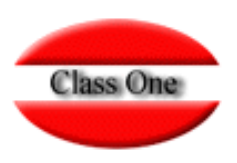

#### 1.A. Loading in draft delivery notes

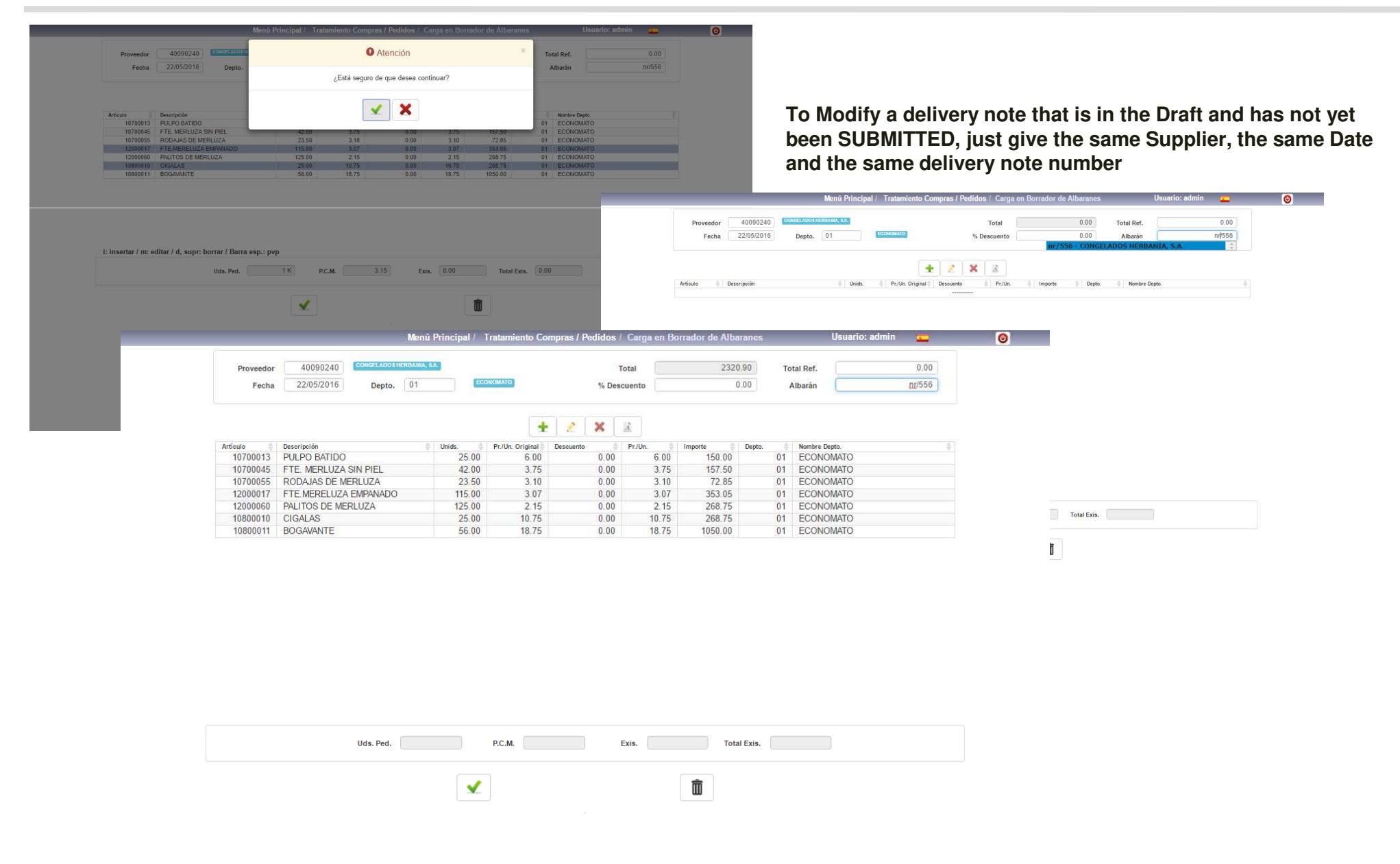